## ADUAN, CADANGAN & PERTANYAAN ONLINE MANUAL PENGGUNA VERSI 1

1. Masukkan Nama, Emel dan Soalan di ruang yang disediakan. Kemudian, klik pada butang Hantar.

|                                               | Pertanyaan Mengenai ILKAP                                                                                                    |  |
|-----------------------------------------------|----------------------------------------------------------------------------------------------------|--|
| Sila isika                                    | n maklumat anda dan soalan yang ingin dikemukakan di dalam ruangan yang<br>disediakan di bawah. Kemudian klik butang 'Hantar' |  |
| Nama:                                         | *                                                                                                    |  |
| Emel:                                         | *                                                                                                    |  |
| Soalan Anda:                                  |                                                                                                    |  |
| Hantar << Kembali                             |                                                                                                    |  |
| atau e-mel kepada <u>ilkap@ilkap.gov.mv</u> . |                                                                                                    |  |
|                                               | *Sila masukkan Nama, Emel dan Soalan anda. Terima kasih                                                                       |  |

Rajah 1a

Pendaftaran yang lengkap akan terpapar mesej seperti **Rajah 1b** dan pengguna hanya perlu menekan **OK**.

| Message from webpage  🛛 |  |  |
|-------------------------|--|--|
| (2) Adakah anda pasti?  |  |  |
| OK Cancel               |  |  |
| Rajah 1b                |  |  |

2. Kemudian, paparan seperti di **Rajah 2** akan muncul di bawah **Rajah 1a**. Ini bermakna aduan, cadangan atau soalan berjaya dihantar. Pengguna akan menerima maklumbalas melalui alamat emel yang diberikan dalam tempoh 48 jam.

| I. |                                                                                                    |
|----|----------------------------------------------------------------------------------------------------|
|    | Tuan/Puan,                                                                                                    |
|    | ILKAP akan memberi maklum balas kepada anda melalui alamat e-mail yang anda berikan<br>dalam tempoh 48 jam. Terima kasih kerana menggunakan perkhidmatan dalam talian kami. |
|    |                                                                                                    |

Rajah 2